# 「社会文化史データベース」使用方法

#### 1. フリーワード検索(検索トップ画面)

検索ボックスにキーワードを入力することで、フリーワード検索が可能です。 検索ボックス下のコレクション名の各チェックボックスをクリックすることで、検索対象のデータベースを指定することがで きます。

#### 2. 収録誌一覧から検索

検索トップ画面の左側にある「収録誌一覧」をクリックすることで、雑誌ごとに記事を検索できます。雑誌名をクリックすると、検索結果一覧が表示されます。

#### 3. 資料一覧から検索

検索トップ画面の左側にある「コレクション一覧」をクリックすることで、すべての収録資料が表示されます。

### 4. 詳細検索

検索トップ画面の左上「より詳細な条件で探す」をクリックすると、詳細検索画面が表示されます。下記のような項目で詳細な検索が可能です。

・全ての項目:フリーワード検索です。

- ・標題
- •雑誌名
- ・執筆者
- ・挿絵・画

・発行年月日:西暦による、発行年月日の範囲検索が可能です。数字を入力してください。

・コレクション名:検索対象のデータベースを指定します。

・「日本心霊」分類:記事の分類を指定します。(「日本心霊」デジタルアーカイブ限定)

## 5. 検索結果一覧

「標題」のリンクをクリックすることで、資料の詳細情報が表示されます。「表示順」のプルダウンリストから、指定の項目で 検索結果の並び替えを行うことができます。また、「絞り込み検索」をクリックすると、検索結果から、フリーワードあるい は項目指定で絞り込み検索をすることができます。

#### 6. 画像閲覧

検索結果一覧および資料の詳細情報の PDF のアイコンをクリックすると、PDF 画像が表示され、印刷・ダウンロードが可能です。

PDF アイコンがない資料は、「標題」のリンクをクリックすることで画像が表示されます。画像エリアの右と下の赤枠は拡大・縮小が可能です。画像を印刷する場合は、画像上で右クリックし「名前を付けて画像を保存」を選択して画像ファイルをダウンロードしてください。ダウンロード後に個別のアプリケーション等で印刷が可能です。